## Systemy informacji geograficznej

E-learning, laboratorium 4

### Temat: Kompozycja map i wizualizacji

Aby stworzyć atrakcyjnie wyglądającą mapę, to poza symbolizacją nadawaną poszczególnym warstwom tematycznym, którą ustala się w głównym oknie programu QGIS (we właściwościach danej warstwy), należy zaprojektować także atrakcyjną kompozycję mapy. Składają się na nią, poza treścią kartograficzną (wybranymi warstwami z ustaloną symbolizacją), różnego rodzaju elementy, takie jak: legenda, podziałka, ramka, opis poza ramkowy. Od jakości informacyjnej i wizualnej tych elementów uwarunkowana jest ostateczna jakość gotowej mapy.

W programie QGIS kompozycję mapy projektuje się w kreatorze wydruku (Ryc. 1). Otwiera się go za pomocą polecenia *Projekt->Nowy wydruk*, poprzez naciśnięcie ikonki *Nowy wydruk* lub skrótu klawiaturowego *Ctrl+P*.

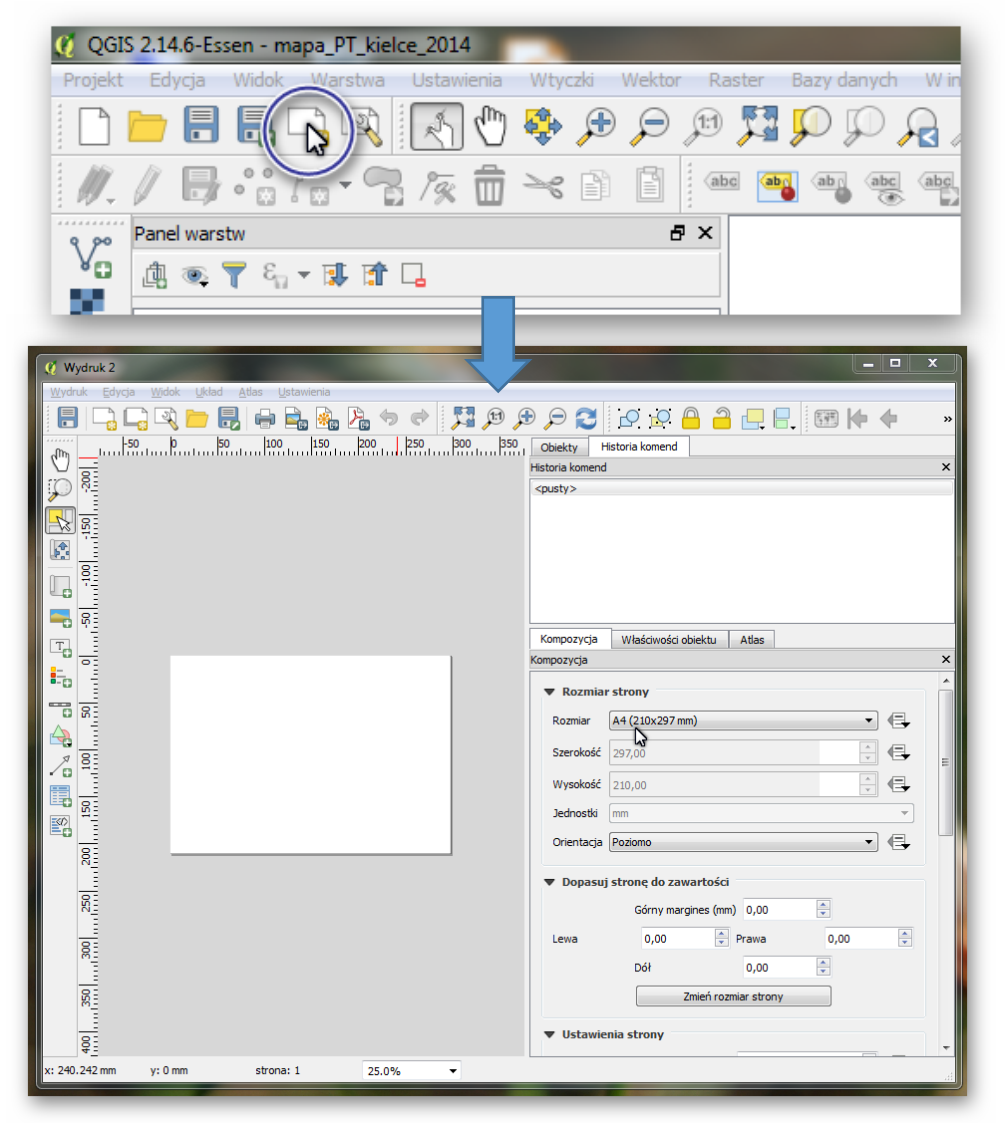

**Ryc. 1.** Kreator wydruku mapy w programie QGIS.

# Ćwiczenie do wykonania

Celem ćwiczenia jest stworzenie atrakcyjnej wizualnie i czytelnej mapy przeglądowej wybranego województwa na podstawie Bazy Danych Obiektów Ogólnogeograficznych (BDOO) oraz jej eksport do formatu graficznego.

Aby stworzyć napę należy postępować zgodnie z poniższą instrukcją:

- 1. W programie QGIS wybierz warstwy z BDOO, które chcesz umieścić na mapie i ustal ich symbolizację. Pamiętaj, że BDOO można pobrać bezpłatnie ze strony <u>http://www.gugik.gov.pl/pzgik/dane-bez-oplat/dane-zawarte-w-bazie-danych-obiektow-ogolnogeograficznych-bdoo</u>
- 2. Za pomocą polecenia *Projekt->Nowy wydruk* stwórz nową kompozycję mapy, nazwij ją np. "mapa\_1". Pojawi się okno kreatora wydruku.
- 3. Korzystając z zakładki *Kompozycja* zmień rozmiar wydruku na A3, w zależności od kształtu opracowywanego przez Ciebie województwa wybierz odpowiednią orientację strony (pionową lub poziomą).
- 4. Naciskając przycisk *Dodaj mapę* zaznacz na wydruku obszar, w którym będzie znajdowała się treść kartograficzna Twojej mapy. Możesz potem zmodyfikować rozmiar i położenie zaznaczonego obszaru.
- 5. Naciskając przycisk *Dodaj legendę* wskaż miejsce, w którym znajdowała się będzie legenda Twojej mapy.
- 6. Naciskając przycisk *Dodaj podziałkę* zaznacz miejsce, w którym umieścisz podziałkę.
- 7. Naciskając przycisk *Dodaj etykietę* dodaj w obszarze mapy pola tekstowe, w których umieścisz nazwę mapy, swoje imię i nazwisko oraz inne informacje tekstowe.
- 8. Korzystając z zakładki *Właściwości obiektu* edytuj każdy z wcześniej wstawionych obiektów. Właściwości obiektu uaktywniają się po kliknięciu na dany obiekt w oknie mapy. Możesz edytować wstawioną legendę, podziałkę, pola tekstowe i inne obiekty, które umieścisz na mapie. Poświęć trochę czasu aby zaznajomić się z możliwościami edycji każdego z umieszczonych obiektów.
- 9. Za pomocą polecenia *Wydruk->Eksportuj jako obraz...* wyeksportuj stworzoną mapę do formatów graficznych \*.jpg oraz \*.tiff.

Podczas pracy zwróć szczególna uwagę na:

- Ustalenie odpowiedniej symbolizacji wszystkich wybranych warstw, które będą wchodziły w skład Twojej mapy. Dla niektórych warstw możesz także włączyć etykiety (które pozwolą np. na wyświetlenie nazw miejscowości lub rzek na mapie).
- Ustalenie odpowiedniej skali mapy (tak, aby dobrze mieściła się w zaznaczonym przez Ciebie obszarze oraz żeby wypełniała stronę).
- Wygląd i rodzaj ramki mapy (grubość, styl linii, możesz także umieścić siatkę współrzędnych np. geograficznych).

Siatkę współrzędnych umieszcza się dodając siatkę we właściwościach obszaru mapy. Prowadzący pokaże jak to zrobić na zajęciach w trybie stacjonarnym.

- Wygląd legendy (usuń niepotrzebne warstwy, zmień kolejność warstw, zmień nazwy warstw, w razie potrzeby podziel legendę na kolumny).
- Niekiedy, w związku z wyborem konkretnej skali na wydruku, istnieje potrzeba zmiany symbolizacji warstw w głównym oknie QGIS – np. zmiany grubości linii czy wielkości symbolu punktowego. Aby sprawdzić wygląd symboli, jakie będą widoczne na wyeksportowanej mapie należy ustalić przybliżenie na 100 % (okienko w dolnej części okna kreatora wydruku) i nacisnąć przycisk odśwież
- Wygląd podziałki (szerokość podziałki, jednostka podziałki, sposób wyświetlania).
- Wstawienie opisów (co najmniej nazwa mapy oraz Twoje imię i nazwisko).

Ostatecznym wynikiem ćwiczenia powinno być stworzenie gotowej mapy przeglądowej wybranego województwa z uwzględnieniem poprawnej symbolizacji warstw przestrzennych, legendy, podziałki i opisów mapy oraz wyeksportowanie jej do dwóch formatów graficznych.

## Praca będzie podlegała ocenie!

Pamiętaj, żeby co jakiś czas zapisywać swój projekt.

# Do przemyślenia

1. Poćwicz obsługę kreatora wydruku QGIS. Miej na uwadze, że program QGIS posiada największe możliwości kartograficzne spośród wszystkich innych programów GIS typu OpenSource.